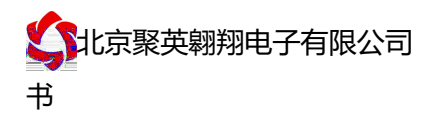

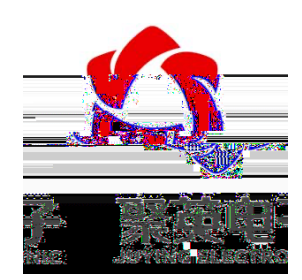

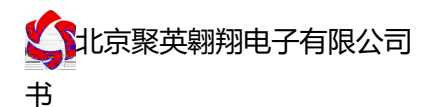

- 7-30 宽压供 ;
- 485 ;
- 接口支持 232、 485;
- 支持标准 协 ,同时支持 / 格式; 测 片 24位 换器,度可做到 0.02 度。
- 6 100 ;
- 支持5位寻址地址;
- 支持波特,: 2400,4800,9600,19200,38400。 Jun.

| 数据接口 |                            |
|------|----------------------------|
| 定 压  |                            |
| 源指   |                            |
| 指    |                            |
| 温度 围 |                            |
| 温度分  |                            |
| 尺寸   |                            |
|      |                            |
| 格式   |                            |
| 波特   | 2400,4800,9600,19200,38400 |
| 件支持  |                            |

官 : <u>www.juyingele.com.cn</u>

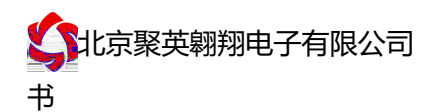

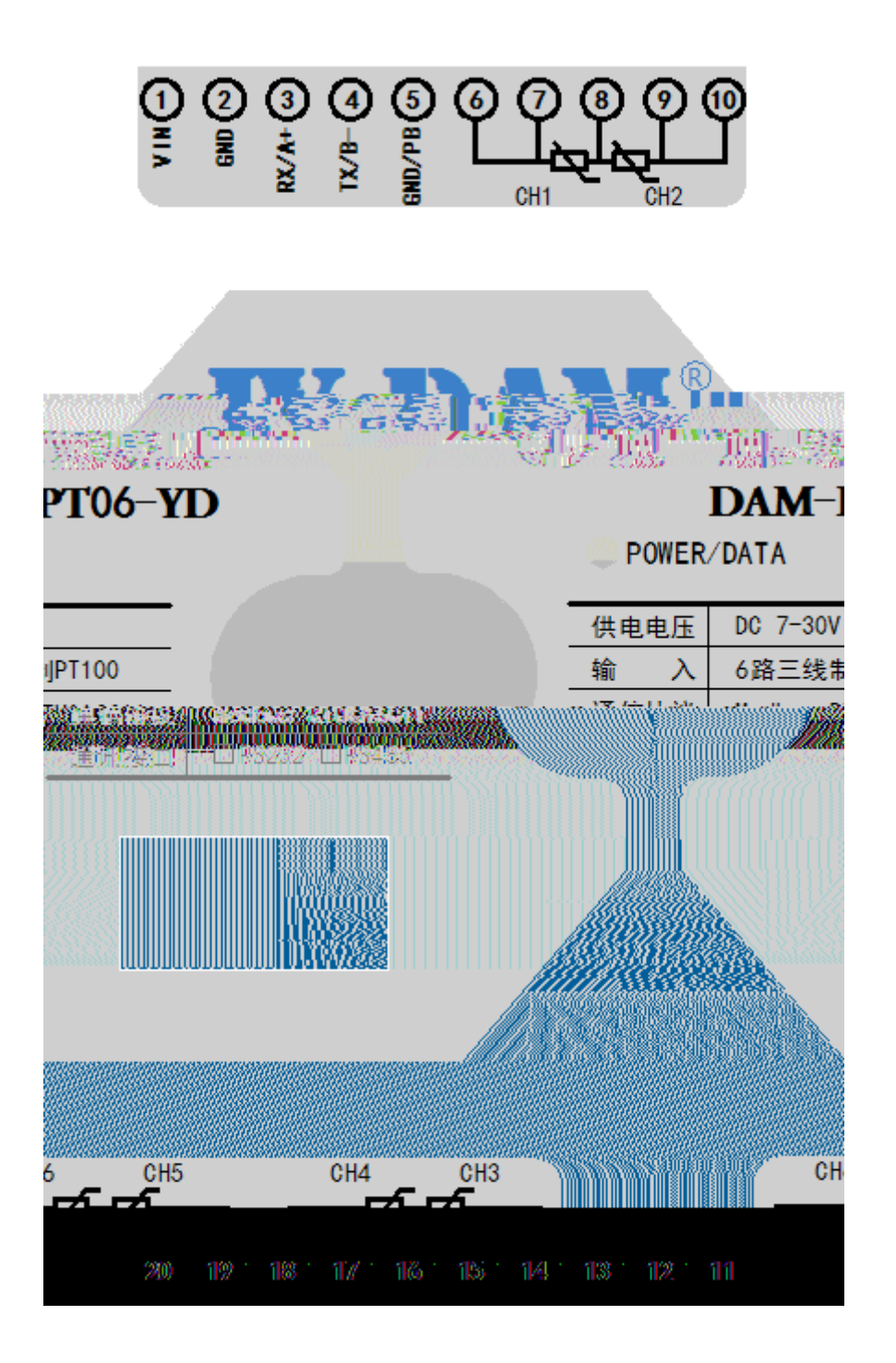

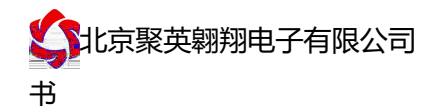

1、RS232 接线方式

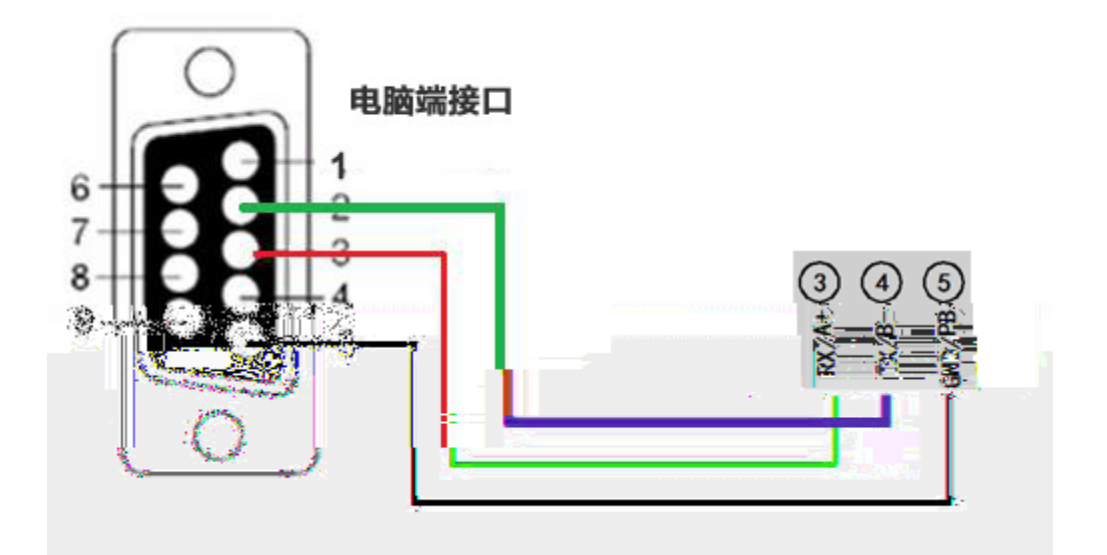

### 2、RS485级联接线方式

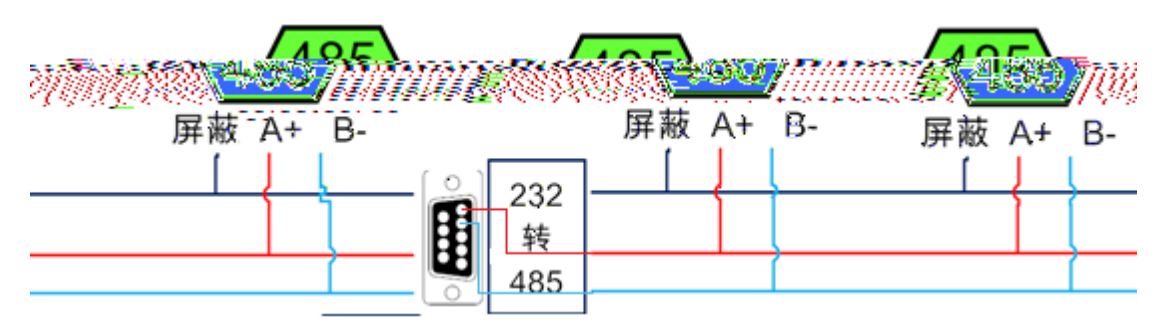

 帯 串口一 是 232,
 232-485
 換器 (工业 境建 使 有源帯

 換器),
 換后 485 为 、 两 , 接板上 子, 接板上 子, 485 屏 可

 以接
 。
 备比 多建 双 屏 , 型 构。

#### **PT100**

 100
 三
 制接
 方式

 取到
 温度数据与实
 入值之
 关
 为: 实
 值=
 回值\*0.01

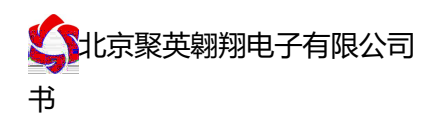

# 1.2、软件界

# 软件功能:

| • |   |   | ! |
|---|---|---|---|
| • |   |   | ! |
| • | ! |   |   |
| • |   |   | ! |
| • |   | ! |   |
| • |   |   | ! |
| • |   |   | ! |
| • |   |   | ! |
|   |   |   |   |

# 1.3、 讯测试

| (1) | 择 备当前串口号,打开串口;         |            |
|-----|------------------------|------------|
|     | 择 产品型号;                |            |
|     | 备地址修 为254,点 取地址 , 件    | 取成功, 到 备地址 |
| 为   | 0 , 件 下方 发 和指令正 , 明 备与 | 成功。        |

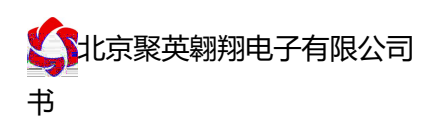

|         |                  |      |    |          |        |                       | _            |                 |     |                                                        | ×                                     |
|---------|------------------|------|----|----------|--------|-----------------------|--------------|-----------------|-----|--------------------------------------------------------|---------------------------------------|
| 🛟 DAM调i | 式软件              |      |    | ÷-       |        |                       |              |                 |     | CONRE                                                  |                                       |
|         |                  |      |    |          | í uu   |                       |              |                 | ÷   |                                                        |                                       |
| 「井井     | 満辺歯ズリ            |      |    |          |        | and the second second |              | <u>入."W</u> U房程 |     | <u>》(111</u> 77年前新电路)(1114年)                           | NSRSJ THERE AT                        |
|         | DAMOS            | 88 📕 | C  |          |        |                       |              |                 |     |                                                        |                                       |
|         |                  |      |    |          |        | <u></u>               | 1941.91 & 12 |                 |     |                                                        |                                       |
| Ø       |                  |      |    |          | 1      | ກ [                   |              |                 |     |                                                        | 0                                     |
|         | 1 <b>*</b> - * 1 |      |    | *******  |        | <u> </u>              | 1            |                 |     |                                                        | · · · · · · · · · · · · · · · · · · · |
|         |                  |      |    | <b>2</b> |        |                       |              |                 |     |                                                        |                                       |
|         |                  | -    | -  |          | $\sim$ |                       |              |                 |     |                                                        |                                       |
|         |                  |      | _  |          |        |                       |              |                 |     |                                                        |                                       |
|         | 4                | 📥    |    | 4        | -      | - 4                   |              | ۰ I             | 4   |                                                        |                                       |
|         | 1                | 6-   |    | ing to   |        | 1                     | <u>_</u>     |                 | 1.5 |                                                        |                                       |
| 光耦      |                  |      |    |          |        |                       |              |                 |     |                                                        |                                       |
| -       | -                | _    | _  | _        | _      | -                     | -            | -               | -   |                                                        |                                       |
|         |                  |      |    |          |        |                       |              |                 |     |                                                        | 清空                                    |
| 1#      | 2#               | 3#   | 4# | 5#       | 6#     | 7#                    | 8#           |                 |     | i走用 at                                                 |                                       |
| _       | _                | _    | _  | _        | _      | _                     | _            | -               | _   | 发送:FE 04 00 00 00 08 E5 C<br>接收:FE 04 10 00 00 00 00 0 | 3 0 00 00 00 00                       |
|         |                  |      |    |          |        |                       |              |                 |     | 00 00 00 00 00 00 00 00 71 2C<br>读取DI                  |                                       |
| _       |                  |      |    |          |        |                       |              |                 |     | ר מארי #י#י<br>                                        | 3                                     |
|         |                  |      |    |          |        |                       |              |                 |     |                                                        |                                       |
|         |                  |      |    |          |        |                       |              |                 |     |                                                        |                                       |
|         |                  |      |    |          |        |                       |              |                 |     |                                                        |                                       |
|         |                  |      |    |          |        |                       |              |                 |     |                                                        |                                       |
|         |                  |      |    |          |        |                       |              |                 |     |                                                        |                                       |
|         |                  |      | 1  |          |        |                       |              | 1               |     |                                                        |                                       |
|         |                  |      |    |          |        |                       |              |                 |     |                                                        |                                       |
|         |                  |      |    |          |        |                       |              |                 |     |                                                        | =                                     |
|         |                  |      |    |          |        |                       |              |                 |     |                                                        |                                       |
| 卖取成功    |                  |      |    |          |        |                       | 北京聚英朝        | 脚电子有限           | 公司  | 14:5                                                   | 7:57                                  |

# 2、JYDAM 调试软件

| DAM测试软件                                                                                                    |        | in philippin | P         |           |              | - N         |        | 1.1.1               | N No. in         | La segue         | 1000                     | -   • ×                                 |
|----------------------------------------------------------------------------------------------------|--------|--------------|-----------|-----------|--------------|-------------|--------|---------------------|------------------|------------------|--------------------------|-----------------------------------------|
|                                                                                                    | ene.   | CONS         |           | :de4a     |              | 言初汎里        |        | ]                   | 054              | 接收⊵              | 域                        |                                         |
| <b>^</b>                                                                                                    | 中山方。   | CONID        | · ·       | 波神 . 5000 | · · · ·      | 高级收血        | 大团满口   | 」 设备地址              | : 204            | [14:32<br>[14:32 | : 32. 768]<br>: 32. 771] | 27←A3 58 52<br>27←C3 A3 58 52           |
| The second second second second second second second second second second second second second second second se |        | 16           |           |           |              |             |        | 128533              | <b>I</b> IIII    | 111533           | :32 774   <br>≩2≨≨\$     |                                         |
| -52<br>-C3                                                                                                    |        | 128          | Ιμτνπο    | 展似里制八     | <b>快</b> 抓里: |             | nser   |                     |                  |                  | ĮĮĮ                      | 14:32:32.776]kg+<br>14:32:32.777]k6+    |
|                                                                                                    |        |              |           |           | 70127/2      | *********** | ****** | ~~~~~               | 019770           | ~~~~~~           | 11                       |                                         |
|                                                                                                    |        | 记录间隔         |           | 322       | <u>91</u>    |             |        |                     |                  |                  |                          |                                         |
|                                                                                                    |        | 通道           | 实时数据      | ŧ         | #线显示         | -           | AI1#   | AI2#                | — AI3#<br>— AI6# |                  | [14:<br>[14:             | 32:32.782]kg←A3<br>32:32.784]kg←A3      |
| C3                                                                                                    |        | AI1#         | -0. 327mA |           | 2            | -           | AI7#   | —— AI8#<br>—— AI11# | AI9#             | •                | [14:                     | 32:32.785]kg ← 52<br>32:32.787]kg ← 43  |
| 43.59                                                                                                    |        | AI2#         | -0. 327mA |           | 2            |             | AI13#  | —— Al14#            | Al15#            | *                | [14:                     | 32:32.788]kg ← 52<br>32:32.791]kg ← 63  |
| AD 30                                                                                                    |        | AI3#         | -0. 327mA |           | 2            | 2.5         |        |                     |                  |                  | [14:<br>[14:             | 32:32.792]k2←52<br>32:32.793]k2←52      |
|                                                                                                    |        | AI4#         | -0. 327mA |           | 1            |             |        |                     |                  | 1                | [14:                     | 32:32.794]kg←A3                         |
|                                                                                                    |        | AIS#         | -0. 327mA |           |              | 2.0 +       |        |                     |                  |                  | [14]                     | 32:32.797]kg+52                         |
| 50                                                                                                    | =      | AI6#         | -0. 327mA |           | 1            | l I         |        |                     |                  |                  | 14                       | 32:32.799]k2←A3                         |
| 52<br>45                                                                                                    |        | AI7#         | -0. 327mA |           | <b>P</b>     | 1.5 +       |        |                     |                  |                  | [14:                     | 32:32.803]kg ← 8B                       |
| 58527W2010355522W2010355522W2010355522W2010                                                                     | 0.5555 | AI8#         | -0. 327mA |           | 2            | 1 1         |        |                     |                  |                  | mu                       | 111111111111111111111111111111111111111 |
|                                                                                                    |        | AI9#         | -0. 327mA |           | <b>V</b>     | 10 I        |        |                     |                  |                  | 11 I                     | 风白动保友 同日                                |
| 有主                                                                                                    |        |              |           |           |              | 2 10 1      |        |                     |                  |                  |                          |                                         |
|                                                                                                    |        |              |           |           | 5            | Z 3+        |        |                     |                  |                  |                          |                                         |
|                                                                                                    |        |              |           |           | 5            | 2 (         | 1.5    |                     |                  |                  |                          |                                         |
|                                                                                                    |        |              | him anare |           |              | ×           |        | 111 II. J.          |                  |                  |                          |                                         |
| Inny second distance                                                                                            |        |              |           |           |              |             | 0,0    | $\sim$              |                  |                  |                          | L.                                      |
|                                                                                                    |        |              |           |           |              |             |        | 1                   |                  |                  | N                        |                                         |
|                                                                                                    |        |              |           |           |              |             |        | 2                   | <b>v</b>         | -0.5             |                          |                                         |
|                                                                                                    |        |              |           |           |              |             |        |                     |                  |                  |                          |                                         |
|                                                                                                    |        |              |           |           |              |             |        |                     |                  | -1.0             |                          |                                         |
| 5 6 7 · 臺秒                                                                                                    |        |              |           |           |              |             |        |                     | •                | 0                | 1 2                      | 3 4                                     |
|                                                                                                    |        |              |           |           |              |             |        |                     |                  |                  |                          | A                                       |
| 数据通讯端口已经打开                                                                                                    | 采集A1数据 | 民成功          |           |           |              | JUYING 北京   | 聚英翹翅电  | 子有限公司               |                  |                  |                          |                                         |

官 : <u>www.juyingele.com.cn</u>

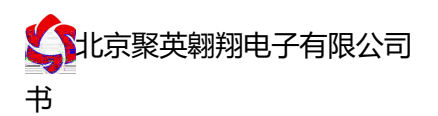

### 2.1、软件功能

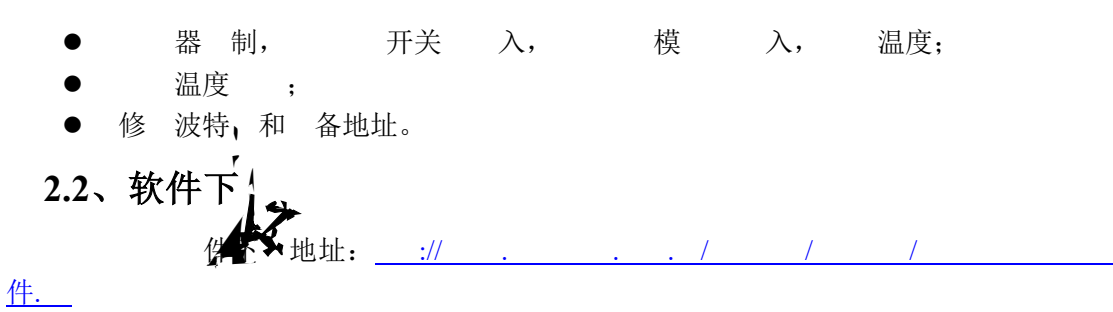

#### 3、PT100 线阻修正

| 使温度 件          | 温度数据        | 修正                   | 0           |             |        |     |
|----------------|-------------|----------------------|-------------|-------------|--------|-----|
| <b>a</b>       | H           | 《英翱翔 JYDAM杉          | 8准软件∀3      |             | HELP - | □ × |
| 串口设置 基本参数 AI监控 | AI量程变换 温度监持 | 호 pt1000             | 的阻补偿        | 意见反馈        |        |     |
| 线损补偿值(*10室吹)   |             | 配罟所有                 |             |             |        |     |
|                |             |                      | 1. S. S. F. |             |        | I.  |
| -32669         |             | 配置                   | AI1#        | 0           |        |     |
| -32669         |             | 配置                   | AI2#        | 0           |        |     |
| -32669         |             | 置置                   | AI3#        | 0           |        |     |
| -32669         |             | 置置                   | AI4#        | 0           |        |     |
| -32669         |             | 配置                   | AI5#        | 0           |        |     |
| -32669         |             | 武王                   | AI6#        | 0           |        |     |
| -32669         |             | 配置                   | AI7#        | 0           |        |     |
| -32669         |             | 配置                   | AI8#        | 0           |        |     |
| -32669         |             | 配置                   | AI9#        | 0           |        |     |
| -32669         |             | 配置                   | AI10#       | 0           |        |     |
| -32668         |             | 配置                   | AI11#       | 0           |        |     |
| -32669         |             | 配置                   | AI12#       | 0           |        |     |
| -32668         |             | 配置                   | AI13#       | 0           |        |     |
| -32668         |             | 創造                   | AI14#       | 0           |        |     |
| -32669         |             | 配査                   | AL15#       | 0           |        |     |
| -32669         |             | RE                   | ALI0#       | U           |        |     |
|                |             |                      |             |             |        |     |
|                | 错误计数:0 🖣    | 摔:10.4/秒 <sub></sub> | 数据通讯端口已     | 已经打开 读取参数成功 |        |     |
| 3.1、软件下,       |             |                      |             |             |        |     |

温度 件下 地址: \_\_\_/ / /温度 件.

#### 3.2、补偿修正说明

下可 器温度。 值与温度 关: : 实 温度是 20 度, 一 温度是 21 度, 温度 1 度, 100
是 38 , 值 入 入 38, 点 一 后 配置。 入成功后前4 入 , 成 一 修正;
之实 温度是 21 度, 一 温度是 20 度, 温度 1 度, 100 是 38
, 值 入 入-38, 点 一 后 配置。 入成功后前4 入 , 成 一 修正。以 ,可以修正 。

#### 4、聚英组态软件

态件可下可以实时温度及,可数据和。
 。
 制多备,可以供态件, 态件明.。

件下地址:

:// . . . / / /980.

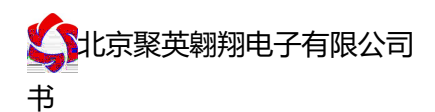

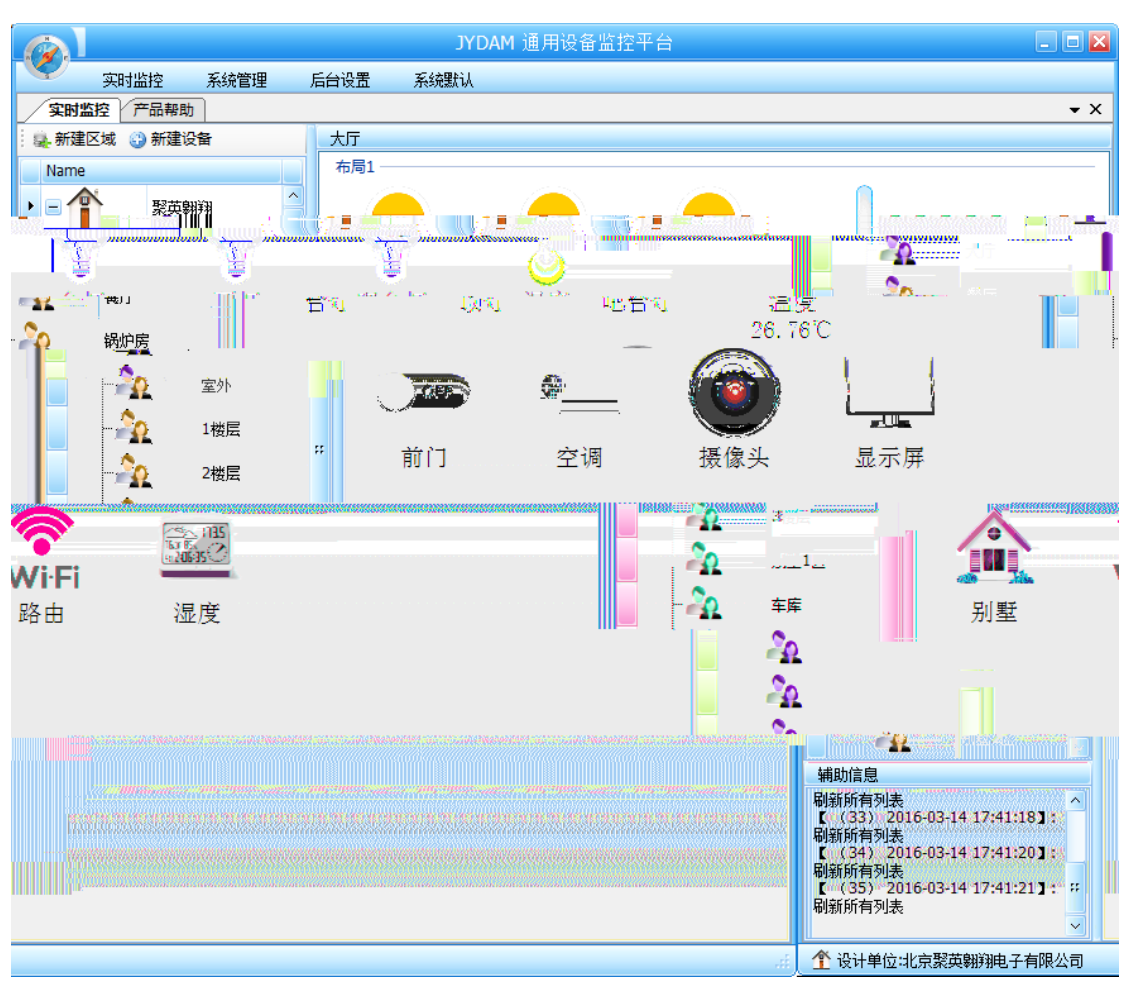

主

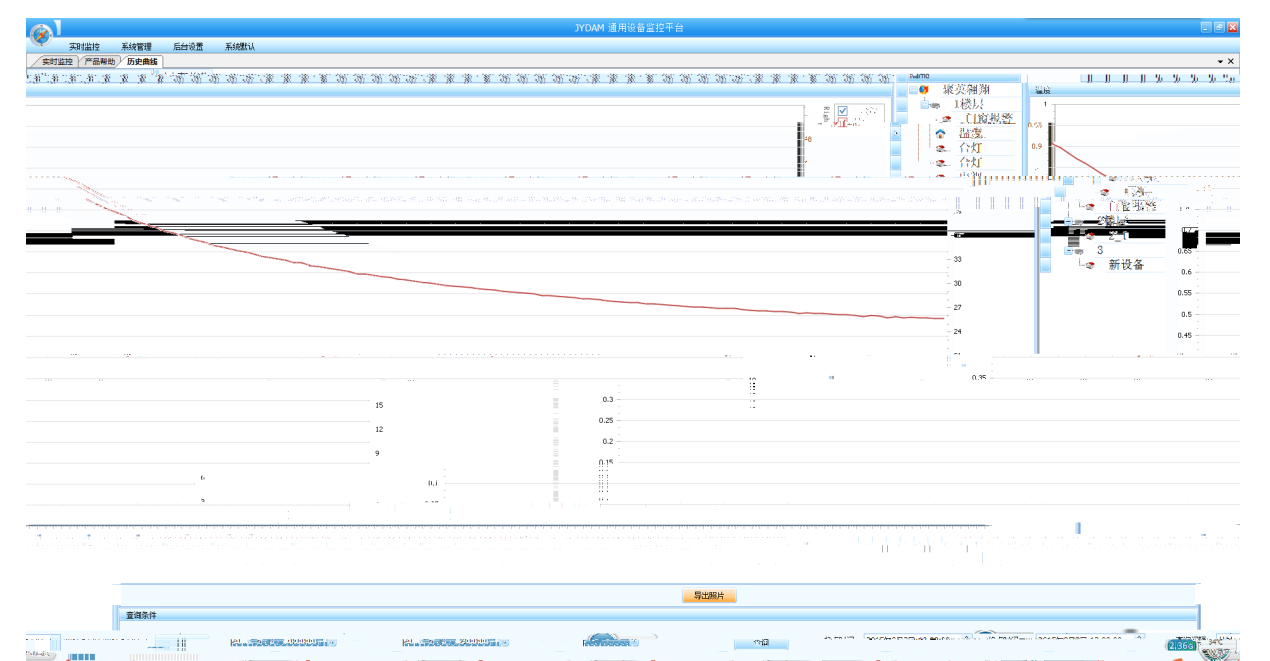

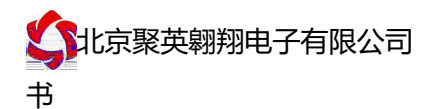

### 1、设备地址

#### 1.1、设备地址的介绍

列 备地址 为 0, 使 地址为 254 , 0 法 。

"#\$

### 1.2、设备地址的读取

|                                         |                |                              |                             |                     | !              |               |            |        |               |                           |                |                                                               |                          |                        |
|-----------------------------------------|----------------|------------------------------|-----------------------------|---------------------|----------------|---------------|------------|--------|---------------|---------------------------|----------------|---------------------------------------------------------------|--------------------------|------------------------|
| <b>台</b> DAM调试                          | 软件             |                              | -                           |                     | and the second |               | M. 1       |        |               |                           |                |                                                               |                          | ×                      |
| 日日日日日日日日日日日日日日日日日日日日日日日日日日日日日日日日日日日日日日日 | _              | _                            |                             |                     |                |               |            |        |               |                           |                |                                                               |                          |                        |
| 串口页                                     | 20115          | -                            | _ 波特率 💡                     | 1600 J              |                | #D   🔘 j      | 打开全部维      | 純器 🛛   | [DAM0888] : [ | 【維电器 8】                   | 【光耦 8】         | 【模拟量 8】                                                       |                          |                        |
| = I                                     | ;              | 心冬刑무                         | пашпооо                     | - 1.1 A             | cierte o       | d)            | namerica I | 24.277 | A 55446 88    | 14404xdb.98               | 5+ 504B        |                                                               | in the loss of the       | - 200-#A20             |
|                                         |                |                              |                             |                     |                | 继电器           |            |        |               |                           |                |                                                               |                          |                        |
|                                         | 通 1            | <u>模拟量  </u><br>AT1          | <u>数值</u><br>0.000000       | 单位                  |                | AL GUL        |            | ~      |               | -                         |                | 10                                                            |                          |                        |
|                                         | 2 /            | AI2                          | 0.000000                    |                     |                | JD1           | (          | ) .    | JD2           | $\bigcirc$                | лэ             | - I 🤇                                                         |                          | JD4                    |
|                                         | 4 1            | AI4                          | 0.000000                    |                     |                |               |            |        |               |                           |                |                                                               |                          |                        |
|                                         | 6 /            | AIG                          | 0.000000                    |                     |                | JD5           |            |        | JD6           | 0                         | זענ            |                                                               |                          | JD8                    |
|                                         | 8 1            | 417<br>AI8                   | 0.000000                    |                     |                |               |            |        |               |                           |                |                                                               |                          |                        |
|                                         |                |                              |                             |                     |                | 100           |            |        | 1010          |                           | 194            |                                                               |                          | 1015                   |
|                                         | $\vdash$       |                              |                             |                     |                | TU            |            |        | 7014          |                           |                |                                                               |                          |                        |
|                                         | $\vdash$       |                              |                             |                     |                |               |            | -      | <u>J914</u>   |                           |                |                                                               |                          |                        |
|                                         | $\vdash$       |                              |                             |                     |                | 光耦            |            |        |               |                           |                |                                                               |                          |                        |
|                                         | $\square$      |                              |                             |                     |                |               | -          | -      |               | -                         | -              | -                                                             | -                        |                        |
|                                         |                |                              |                             |                     | 清空             |               | 0          | - 🕐    |               |                           | 0              |                                                               |                          | - 🕥                    |
| 102                                     | 147.2 <u>2</u> | - 77 04 0                    | 0 00 00 08 T                | er es               |                | 1#            | 2#         | 3#     | 4#            | 5#                        | 6#             | 7#                                                            | 8#                       | 92                     |
|                                         | 餐饭             | :FE 04 1/                    | 0 00 00 00 00 0             | 00 00 00 0          | 00 00 00       |               |            |        |               |                           |                |                                                               |                          |                        |
|                                         | 读取             | ) 00 00 .<br>)I<br>- FF 02 0 |                             | 20<br>AT C3         |                |               |            |        |               |                           | 9              |                                                               | 0                        |                        |
| -                                       | 籬              | FE 02 0                      | 1 00 91 90                  | 100                 |                |               | -          | -      | -             |                           | -              |                                                               | -                        | -                      |
|                                         | 変装             | FE 04 0                      |                             | .5 C3<br>30 00 00 / | 00 00 00       | 117           |            |        |               |                           |                |                                                               |                          |                        |
|                                         | 00 00          | ύ 00 00 r<br>πτ              | 00 00 00 71                 | 20                  | 0.0011         | 波特率设置         | 5          |        |               |                           |                |                                                               |                          |                        |
| 设置                                      | 爱送接收           | FE 02 0                      | 0 00 00 08 6<br>1 00 91 9C  | JD C3               |                | 波特率           | 默认         | •      | 读取            | 设置                        | 工作模式           | f 正常模式                                                        | •                        | 读取                     |
| <br>设署                                  | 读取/            | AI<br>:FE 04 0               | 0 00 00 08 F                | 25 C3               |                | 偏移抽扯          | 0          |        | <b></b> 遗取    | 设置 4                      | エーーー (*1) (*1) | 1e) 10                                                        |                          | 法期                     |
| - Kun                                   | 接收:            | FE 04 10                     | 0 00 00 00 0<br>00 00 00 71 | .0 00 00 0<br>2C    | 0 00 00        | IM12 YOAL     | 1          |        |               | ····· ,                   | EXCHINES VIE   | . 1                                                           | -                        | 19 <del>7,</del> 41X   |
|                                         | 读III           | )I<br>Million                |                             |                     | USES Manual    |               |            | j      |               |                           |                |                                                               |                          |                        |
|                                         |                | 1898                         | AUT TOLL                    | 0                   |                | <b>numi</b> o |            |        | o             |                           | 0              | 、<br>、<br>、<br>、<br>、<br>、<br>、<br>、<br>、<br>、<br>、<br>、<br>、 |                          |                        |
| _00 00 00 00 0                          | 00             |                              | A05输出                       | 0                   | A06幕           | 3出 0          |            | A07输出  | 0             | A08输出                     | 0              |                                                               | E 04 00 0<br>FE 04 10 0  |                        |
| C                                       |                |                              | A09输出                       | 0                   | A010\$         | 輸出 0          |            | 4011输出 | 0             | A012输出                    | 0              |                                                               | 1 00 00 00<br>1 00 00 99 |                        |
| 1.5<br>Marine                           |                | 2.54thr                      | 295                         |                     | رييكم          |               |            |        | abia          | NUMBER OF                 | WUNA           |                                                               | FE 02 01 0               | 0 00 00 02<br>00 91 90 |
| 07300                                   |                |                              | 020                         |                     |                |               |            |        | A MARKE       | State and state and state | TPOZA          |                                                               |                          |                        |

#### 1.3、偏移地址的设定与读取

!

%& '

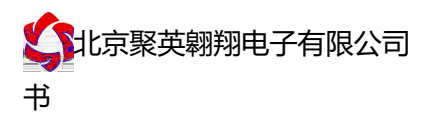

| 偏移地址  | 0        | 读取     | 设置      | 开关时间(*0. |
|-------|----------|--------|---------|----------|
| 闪开闪闭操 | 作继电器,手动模 | 式 - 10 | *0.1s   |          |
| A01输出 |          | A02输出  | o<br>In | A03输出    |
| 取成功   |          |        |         |          |

## 2、波特率的读取与设置

|                       |          |    | ! |  |
|-----------------------|----------|----|---|--|
| 201. )+*'*;7'3;7/<br> |          |    |   |  |
| II                    | بر<br>بر | 点击 |   |  |
|                       |          |    |   |  |
| 卖取成功                  |          |    |   |  |

### 1、通讯协议说明

()\*+,-'.%/01 ! ! ')\*+,- : :// . . . / / / 件使教.(件教接) ()\*+,-!!230!

### 2、Modbus 寄存器说明

制 主 为温度寄存器,支持以下指令 : 3、4、6

| 指令 |       |
|----|-------|
| 3  | 取 数据  |
| 4  | 取温度数据 |

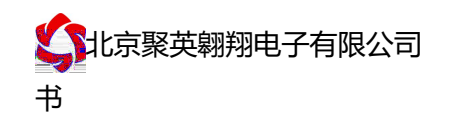

6 修 数据

#### 寄存器地址 :

| 寄存器  |       | 寄存器地<br>址 | 数据 型     |    | 明 |    |   |          |  |
|------|-------|-----------|----------|----|---|----|---|----------|--|
| 温度 入 |       |           |          |    |   |    |   |          |  |
| 入1   | 温 度   | 3 0001    | 16(16 位有 | 号) |   | 温度 | λ | -200-327 |  |
|      | λ     |           | 16(16位   | 号) |   | 温度 | Х | 0-       |  |
|      | 4 号指令 |           |          |    |   |    |   |          |  |

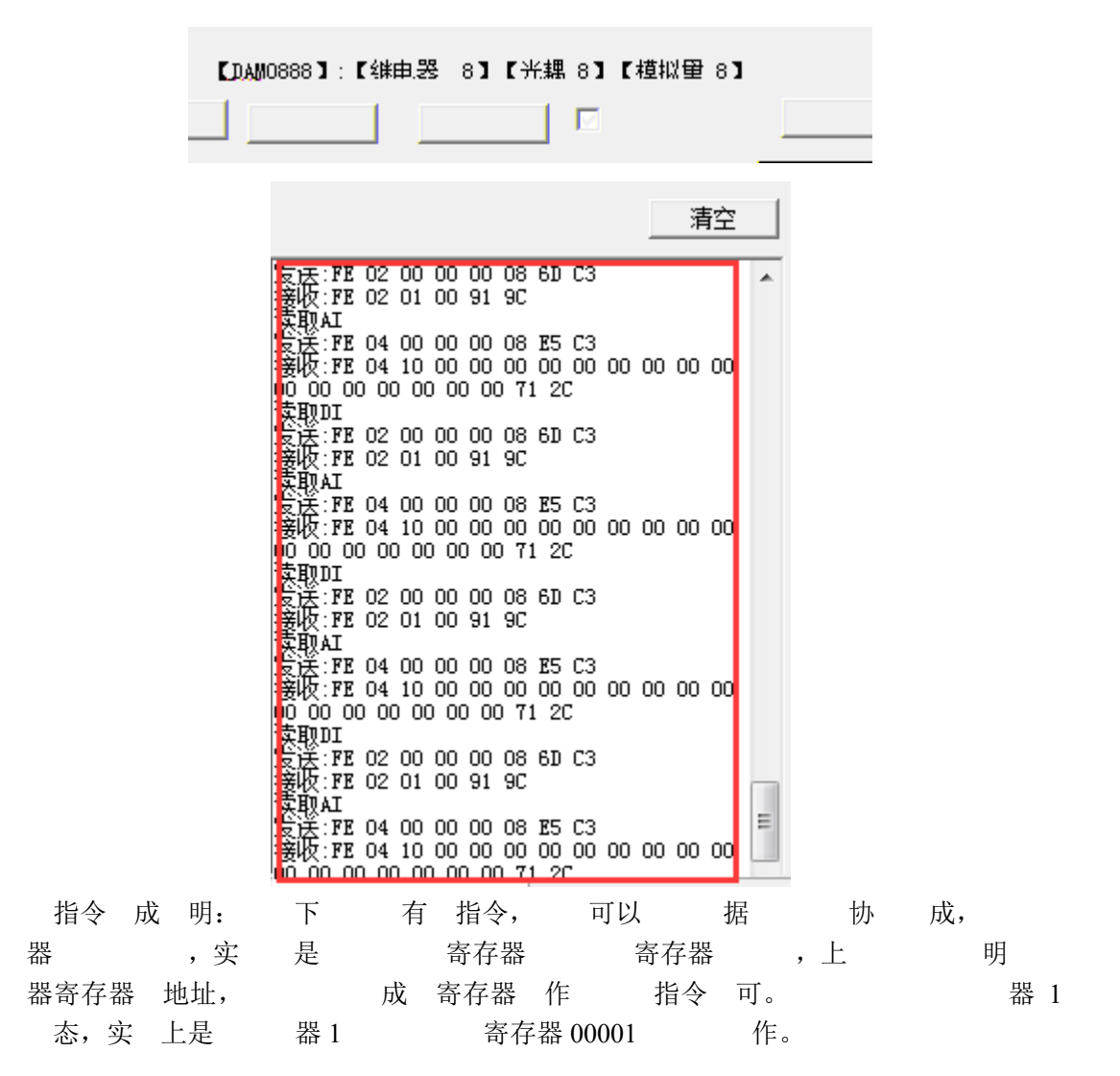

### 4、指令列表

| 1 温度   | 04 00 00 00 01 25 5  |
|--------|----------------------|
| 回      | 04 02 00 00 24       |
| 2 温度   | 04 00 01 00 01 74 05 |
| 3 温度   | 04 00 02 00 01 84 05 |
| 4 温度   | 04 00 03 00 01 5 5   |
| 5 温度   | 04 00 04 00 01 64 04 |
| 6 温度   | 04 00 05 00 01 35 4  |
| 1 6 温度 | 04 00 00 00 06 64 07 |

### 5、指令详解

5.1、温度查询

取到 温度数据与实 入值之 关 为:实 值= 回值\*0.01

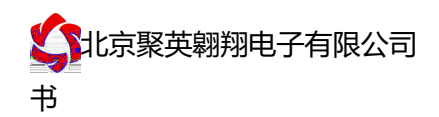

度

#### 度范围是

者

#### 04000000125 5

|       |       | 备         |
|-------|-------|-----------|
|       | 备地址   |           |
| 04    | 04 指令 | 入寄存器指令    |
| 00 00 | 地址    | 一 模 寄存器地址 |

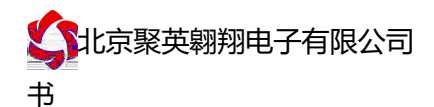

 地址
 上
 有一
 备时可以使
 ,
 1
 备时
 以
 开关
 分地址

 制,
 为模
 数据
 同
 上
 指令
 法正
 。

系电 : 4008128121、010-82899827/1-803 系 QQ: 4008128121